# StarFire<sup>™</sup> 6000 和 StarFire<sup>™</sup> 6000 集 成式接收器软件重新编程

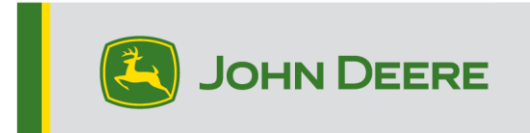

# 重新编程方法

StarFire<sup>™</sup> 6000 接收器有三种重新编程方法·StarFire<sup>™</sup> 6000 集成式接收器有两种。下 面的介绍各种方法的任何使用。

# 无线方式

该方法可用于 StarFire™ 6000 通用接收器和 StarFire™ 6000 集成式接收器。

 如果您使用的是带有有源 Wi-Fi® 连接的第 4 代显示器 · 或者是连接到有源 Wi-Fi® 或蜂窝信号覆盖良好的模块化远程信息处理技术网关(MTG) · 则可以 通过"无线"方式更新 StarFire<sup>™</sup> 6000 接收器。

注:使用 MTG 蜂窝连接,需要有有效的 JDLink™ 订阅。

- 2. 在线检查是否有更新 > 对于其他设备,查看可用的更新
- 选择"GPS 接收器"。点击"安装"。在此步骤中,需要有一个有效的连接。下载时 间长短取决于互联网连接。
- 4. 下载完更新后 · StarFire™ 6000 通用接收器和 StarFire™ 6000 集成式接收器 的重新编程一般需要 30 分钟。
- 5. 选择"软件管理器"。
- 6. 选择"在线检查是否有更新"。
- 7. 选择"查看其他设备的更新"。
- 8. 选择"GPS 接收器"。
- 9. 选择正确的编程文件并下载。下载时间长短取决于互联网连接。
- 10. StarFire™ 6000 通用接收器通过 CAN 完成软件更新,一般需要 30 分钟时间。 StarFire™ 6000 集成式接收器通过以太网更新,一般需要 3—5 分钟时间。
- 11. 在重新编程过程中, 钥匙开关应保持在"接通"或"附件"位置。

# 通过接收器 USB 端口上的 USB 闪驱

该方法可用于 StarFire™ 6000 通用接收器。

### 在电脑上准备 U 盘

1. 下载新版软件,并将.zip 文件保存至您的电脑(桌面)。

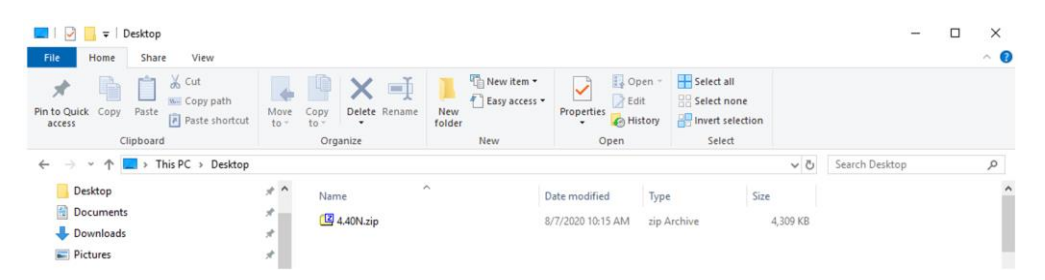

2. 选择桌面上的文件,将数据提取(与解压相同)至桌面。

| 🔲   🛃 🧧 =   Desktop                                            |                      |                 |                                                                                                    |                                          |                                                                               | -                                       | - 0  | ×              |  |
|----------------------------------------------------------------|----------------------|-----------------|----------------------------------------------------------------------------------------------------|------------------------------------------|-------------------------------------------------------------------------------|-----------------------------------------|------|----------------|--|
| File Home Share View                                           |                      |                 |                                                                                                    |                                          |                                                                               |                                         |      | ~ 🕜            |  |
| Pin to Quick<br>access                                         | th<br>ortcut to - to | Delete Rename   | New item •                                                                                                    | Properties                               | <ul> <li>Select all</li> <li>Select none</li> <li>Invert selection</li> </ul> |                                         |      |                |  |
| ← → × ↑ ■ > This PC > De                                       | eskton               | organize        | New                                                                                                    | Open                                     | Jelett                                                                        | Search Deskton                          |      | 0              |  |
| e y insrevue                                                   | skip                 | ^               |                                                                                                    |                                          |                                                                               | • O Search Desktop                      |      | ~              |  |
| <ul> <li>A Quick access</li> </ul>                             |                      | Name            |                                                                                                    | Date modified                            | lype Size                                                                     |                                         |      |                |  |
| Desktop                                                        | *                    | 4.40N.zip       | <u>O</u> pen                                                                                                    |                                          | pive                                                                          | 4,309 KB                                |      |                |  |
| 🗟 Documents                                                    | *                    |                 | 7-Zip                                                                                                    |                                          | > Open archive                                                                |                                         |      |                |  |
| 👆 Downloads                                                    | *                    |                 | CRC SHA                                                                                                    |                                          | > Open archive                                                                |                                         | >    |                |  |
| E Pictures                                                     | *                    |                 | Scan with Win                                                                                                    | idows Defender                           | Extract files                                                                 |                                         |      |                |  |
|                                                                | *                    |                 | Gran with                                                                                                    |                                          | Extract Here                                                                  | 24 R K                                  |      |                |  |
|                                                                | 1                    |                 | - Cinere and Cinere and Cinere an |                                          | Test archive                                                                  |                                         |      |                |  |
|                                                                | . *                  |                 | Give access to                                                                                                    |                                          | Add to archive                                                                | <b></b>                                 |      |                |  |
|                                                                |                      |                 |                                                                                                    |                                          | Compress and                                                                  | l email                                 |      |                |  |
|                                                                |                      |                 | Send to                                                                                                    |                                          | Add to "4.40N                                                                 | .zip.7z"                                |      |                |  |
|                                                                |                      |                 | Cut                                                                                                    |                                          | Compress to '                                                                 | 4.40N.zip.7z" and email                 |      |                |  |
|                                                                |                      |                 | Сору                                                                                                    |                                          | Add to "4.40N                                                                 | .zip.zip"<br>(4.40N sie sie" and sessil |      |                |  |
|                                                                |                      |                 | Create shortcu                                                                                                    | ut                                       | Compress to                                                                   | 4.4014.2ip.2ip and email                |      |                |  |
|                                                                |                      |                 | Rename                                                                                                    |                                          |                                                                               |                                         |      |                |  |
|                                                                |                      |                 | Properties                                                                                                    |                                          |                                                                               |                                         |      |                |  |
|                                                                |                      |                 |                                                                                                    |                                          |                                                                               |                                         |      |                |  |
| 🔜 🛛 🛃 🤿 📕 🗢 🗍 Desktop                                          |                      |                 |                                                                                                    |                                          |                                                                               |                                         |      | -              |  |
| File Home Share                                                | View                 |                 |                                                                                                    |                                          |                                                                               |                                         |      |                |  |
| 🔺 🗈 📩 🖉                                                        | ut                   |                 | T                                                                                                    | Thew item 🕶                              | 📑 📴 Open                                                                      | Select all                              |      |                |  |
| × • • • •                                                      | opy path             |                 | ·                                                                                                    | 🐔 Easy access 🕶                          | Edit                                                                          | Belect none                             |      |                |  |
| in to Quick Copy Paste<br>access                               | aste shortcut        | Move Copy Delet | e Rename New<br>folde                                                                                                    | er i i i i i i i i i i i i i i i i i i i | Properties                                                                    | 💾 Invert selection                      |      |                |  |
| Clipboard                                                      |                      | Organize        |                                                                                                    | New                                      | Open                                                                          | Select                                  |      |                |  |
| $\leftarrow \rightarrow$ ~ $\uparrow$ $\blacksquare$ > This PC | > Desktop            |                 |                                                                                                    |                                          |                                                                               |                                         | νŌ   | Search Desktop |  |
|                                                                |                      | <b>^</b>        | ~                                                                                                    |                                          |                                                                               | -                                       |      |                |  |
| 🗸 📌 Quick access                                               |                      | Name            |                                                                                                    | Statu                                    | Date modified                                                                 | Type                                    | Size |                |  |
| Desktop                                                        | 7                    | 4.40N           |                                                                                                    | <b>2</b> 8                               | 7/22/2020 9:35                                                                | AM File folder                          |      |                |  |
| Documents                                                      | 2                    | 4.40N.zip       |                                                                                                    | Ø A                                      | 8/7/2020 10:15                                                                | AM zip Archive                          | 4    | ,309 KB        |  |
| Downloads                                                      |                      |                 |                                                                                                    |                                          |                                                                               |                                         |      |                |  |
| Dicture:                                                       |                      |                 |                                                                                                    |                                          |                                                                               |                                         |      |                |  |
| Pictures                                                       | Я                    |                 |                                                                                                    |                                          |                                                                               |                                         |      |                |  |
|                                                                | ×                    |                 |                                                                                                    |                                          |                                                                               |                                         |      |                |  |

- 3. 按照 Windows 文件分配表"FAT 32"重新格式化 U 盘。参见下面的 USB 要求。
- 4. 将"程序"文件夹移到一个 USB 存储设备中。

| Name     | Status | Date modified     | Туре        | Size |
|----------|--------|-------------------|-------------|------|
| Programs | 0 A    | 7/22/2020 9:16 AM | File folder |      |

5. 检查确认 USB 存储设备上有 .PRC 文件。文件结构应显示为 USB>Programs>Receiver>SF6000.PRC

### 在机器上

- 1. 找到接收器底部的 StarFire<sup>™</sup> 6000 USB 端口。
- 2. 插入存有 .prc 文件的 U 盘,从驾驶室显示器上开始下载。
- 3. 在显示器上,按照以下步骤开始对 StarFire 6000™ 接收器进行编程:
  - a. 选择"主菜单"
  - b. 选择 "StarFire™ 6000"图标
  - c. 选择"USB 驱动"(软键"A")
  - d. 选择"更新接收器"
  - e. 选择正确的编程文件,这一般需要 3 分钟时间。
  - f. 当弹出提示时,选择"继续"按钮,进入正常的工作功能

# 通过显示器 USB 端口上的 U 盘

第 4 代显示器:该方法可用于 StarFire™ 6000 通用接收器和 StarFire™ 6000 集成式接收器。

在电脑上准备 U 盘

1. 对于第 4 代显示器,使用"软件管理器实用程序"将软件包下载到一个 U 盘上。 详细信息,参见 Stellar Support 网站上的"第 4 代显示器软件安装说明"。

#### 在机器上

- 将存有文件的 U 盘插到第 4 代显示器中·按照以下步骤开始对接收器进行编程。
- 2. 选择"软件管理器"。
- 3. 选择"从 U 盘上安装"。
- 4. 选择"查看其他设备的更新"。
- 5. 选择"GPS 接收器"。
- 6. 选择正确的编程文件。
- StarFire<sup>™</sup> 6000 通用接收器通过 CAN 完成软件更新,一般需要 30 分钟时间。
   StarFire<sup>™</sup> 6000 集成式接收器通过以太网更新,一般需要 3—5 分钟时间。

2630 显示器: 该方法可用于 StarFire™ 6000 通用接收器。

#### 在电脑上准备 U 盘

- 对于 2630 显示器 · 使用 GS Live Updte 工具将软件包下载到 U 盘上。详细信息 · 参见 Stellar Support 网站上的"GreenStar™ 软件安装说明"。
- 请注意,可使用 GS Live Update 格式通过接收器 USB 端口更新 StarFire™
   6000 通用接收器。使用该方法时,参见上述说明。

### 在机器上

1. 将存有文件的 U 盘插到 2630 显示器中,按照以下步骤开始对接收器进行编程

- 2. 选择"菜单"。
- 3. 选择"信息中心"。
- 4. 选择"重新编程"。
- 5. 选择"GPS 接收器"。
- 选择"重新编程设备"。在"更改为版本"框中,用下拉菜单选择所需的软件版本。
   选择"接受"(C)。
- 7. StarFire<sup>™</sup> 6000 通用接收器通过 CAN 完成软件更新,一般需要 30 分钟时间。

# U盘要求

#### 可连接性

- USB 2.0 或以上
- 识别为一个可移除的盘

### 格式

- 使用前,按照 Windows™ 文件分配表 (FAT) 32 格式化
- U 盘没有密码或加密功能

### 存储容量

• 8—32 GB